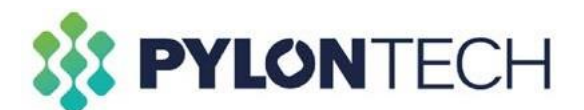

## **Application Note – Updating firmware on Pylontech UP5000 batteries to 0.9C C-rating**

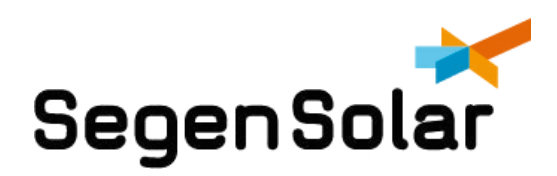

## Updating firmware on Pylontech UP5000 batteries to 0.9C rating

The following is required to successfully update the battery firmware:

- New BatteryView for Pylontech battery. Can be found here.
- Firmware for battery. Can be found here.
- RS232 to USB cable Kit. Can be purchased here.

Once you have all the components listed above, the following steps will guide you on how to upgrade firmware on your battery.

- 1. Using the RS232 to USB cable kit, plug the USB side into your laptop or computer and the RJ45 side into the "console" port on the battery. Switch on the battery using the power switch.
- 2. Open the BatteryView program (BatteryView\_us2000b\_series\_3.0.28). Click on BatteryView to open the program.

| > Pylontech > BatteryView_us2000b_serie | s_3.0.28            |                    |          |
|-----------------------------------------|---------------------|--------------------|----------|
| Name                                    | Date modified       | Туре               | Size     |
| Configs                                 | 7/11/2023 2:54 PM   | File folder        |          |
| 📒 dii                                   | 7/11/2023 2:54 PM   | File folder        |          |
| 📜 en                                    | 7/11/2023 2:54 PM   | File folder        |          |
| 📜 Update log                            | 7/24/2023 11:51 AM  | File folder        |          |
| n zh-CHS                                | 7/11/2023 2:54 PM   | File folder        |          |
| 🚞 zh-cn                                 | 11/29/2021 11:25 AM | File folder        |          |
| BatteryView                             | 11/29/2021 11:20 AM | Application        | 690 KB   |
| BatteryView.exe.config                  | 9/11/2018 3:16 AM   | CONFIG File        | 1 KB     |
| BatteryView.pdb                         | 11/29/2021 11:20 AM | PDB File           | 900 KB   |
| BatteryView.vshost                      | 11/29/2021 8:35 AM  | Application        | 23 KB    |
| BatteryView.vshost.exe.config           | 9/11/2018 3:16 AM   | CONFIG File        | 1 KB     |
| BatteryView.vshost.exe.manifest         | 3/18/2010 8:39 AM   | MANIFEST File      | 1 KB     |
| ICSharpCode.SharpZipLib.dll             | 9/11/2018 3:16 AM   | Application extens | 196 KB   |
| LabelGradient.dll                       | 9/11/2018 3:16 AM   | Application extens | 20 KB    |
| LEDIndicator.dll                        | 9/11/2018 3:16 AM   | Application extens | 30 KB    |
| NPOI.dll                                | 9/11/2018 3:16 AM   | Application extens | 1,640 KB |
| NPOI.OOXMLdII                           | 9/11/2018 3:16 AM   | Application extens | 483 KB   |
| NPOI.OpenXml4Net.dll                    | 9/11/2018 3:16 AM   | Application extens | 89 KB    |
| NPOI.OpenXmlFormats.dll                 | 9/11/2018 3:16 AM   | Application extens | 2,072 KB |
|                                         |                     |                    |          |

A pop-up window like the one below should display on your computers screen. Select "Connect".

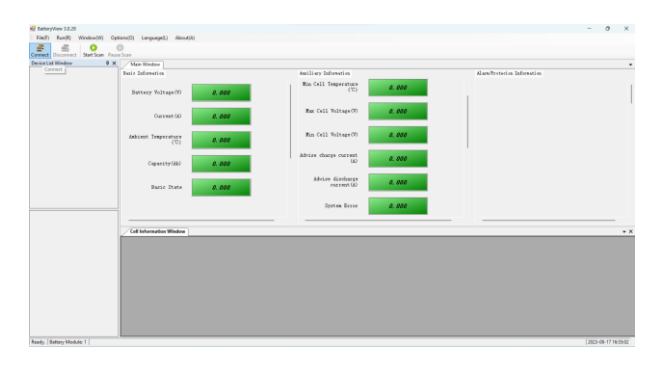

3. Ensure that the cable is detected by your laptop. This can be verified by going to the following location on your laptop: Control panel > Device manager > and expand the Ports (COM & LPT).

It should look like the below. Please note that your device might have a different COM number, it will beCOMX (Where X is the number).

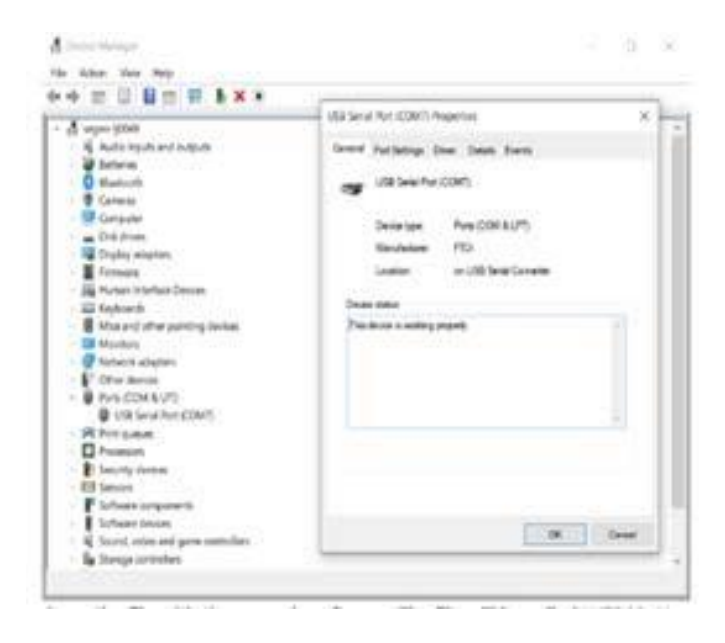

4. Back to the BatteryView application opened. The Port Name will be automatically recognized once the RS232 cable is well installed or from the Device Manager; The Baudrate is 115200. Press okay to connect and then press start scan.

| 📑 BatteryView 3.0.28                               |                                                            |
|----------------------------------------------------|------------------------------------------------------------|
| File( <u>F)</u> Run( <u>R</u> ) Window( <u>W</u> ) | Options( <u>O</u> ) Language( <u>L</u> ) About( <u>A</u> ) |
| Connect Disconnect Start Scan                      | Pau 🖳 ConnectDialog — 🗆 🗙                                  |
| Device List Window                                 |                                                            |
| Battery Module                                     | Connect Type RS232 ~                                       |
|                                                    |                                                            |
|                                                    | Port Name COM7 ~                                           |
|                                                    | Baud Rate 115200 ~                                         |
|                                                    | United                                                     |
|                                                    | Units 8                                                    |
|                                                    |                                                            |
|                                                    |                                                            |
|                                                    |                                                            |
|                                                    |                                                            |
|                                                    |                                                            |
|                                                    |                                                            |
|                                                    | OK Cancel                                                  |
|                                                    |                                                            |

5. If the BatteryView shows values, it means the connection is successful. Please doubleclick the 'Battery Module' tool bar to receive correct battery information on the bottom right side, then take a Screenshoot as evidence for further maintenance task. Please choose the "Update".

|                       | Roll Lighter,     |            |                |              |            | L bis         | No. and No. |         |           |                                                                                                    |                |            |             |          |
|-----------------------|-------------------|------------|----------------|--------------|------------|---------------|-------------|---------|-----------|----------------------------------------------------------------------------------------------------|----------------|------------|-------------|----------|
|                       | VoltageWi         | Current(A) | Temperature(C) | Capacity(Ah) | Carls Time | 1400          | 8.045 F     | Bend    |           |                                                                                                    |                |            |             |          |
| 1                     |                   |            |                |              |            | Tuble .       | 8.346.9     | Break   |           |                                                                                                    |                |            |             |          |
| 1                     | 50.164            | 0.740      | 81             | 32.624       | •          | 0400          | 3.54.1      | Rend    |           |                                                                                                    |                |            |             |          |
| 1                     |                   |            |                |              | -          | 1400          | 1.2017      | Rend.   |           |                                                                                                    |                |            |             |          |
|                       |                   |            |                |              |            | 1404          | 1.101       | Bend    |           |                                                                                                    |                |            |             |          |
|                       | the second second |            |                |              |            | 140           | 3.346.7     | Band    |           |                                                                                                    |                |            |             |          |
| ouble-click           | Charge            |            |                |              |            | 149           | 1.96.7      | Bred    |           |                                                                                                    |                |            |             |          |
|                       |                   | - C        |                |              |            | 140           | 1.00.7      | Band    |           |                                                                                                    |                |            |             |          |
|                       |                   |            |                |              |            | 100           | 1.00.1      |         |           |                                                                                                    |                |            |             |          |
|                       |                   |            |                |              |            | 1.000         | 1.145.7     | Acres 1 |           |                                                                                                    |                |            |             |          |
|                       |                   |            |                |              |            | 1410          | 3.345.0     | Aread   |           |                                                                                                    |                |            |             |          |
| - North Contractor    |                   |            |                |              |            | interes.      | 1.14.7      | Arrest  |           |                                                                                                    |                |            |             |          |
| function BM           |                   |            |                |              |            | dame.         | 1.167       | Bund    |           |                                                                                                    |                |            |             |          |
| age Terrari - 1988644 |                   |            |                |              |            | California -  | 1.00 1      | Anna    |           |                                                                                                    |                |            |             |          |
| a frankri Jüllina     |                   |            |                |              |            |               |             |         | 🛃 Batter  | yView 3.0.28                                                                                                    | 3              |            |             |          |
|                       |                   |            |                |              |            |               | Transman!   |         | : File(F) | Run(R)                                                                                                    | Window(W)      | Options(O) | Language(L) | About(A) |
|                       |                   |            |                |              |            |               |             |         |           |                                                                                                    |                |            | 5 5 6 7     |          |
|                       |                   |            |                |              |            | 1 aprenda     |             | area .  |           | and the second second s |                | Login      |             |          |
|                       |                   |            |                |              |            | in the second |             |         | · · ·     | 2001CT                                                                                                    |                |            |             |          |
|                       |                   |            |                |              |            | Incorect      | 80          | hand    | Connect   | Disconnec                                                                                                    | t   Start Scan | Scan O     | ptions      |          |
|                       |                   |            |                |              |            |               |             |         | Device Li | st Window                                                                                                    |                | Undate     |             |          |
|                       |                   |            |                |              |            |               |             |         |           |                                                                                                    |                | opuate     |             |          |

- 6. Click Browse to choose the firmware.
- For upgrade of the UP5000 to 0.9C:

Please select the correct .zip file for the upgrade and require using Batteryview V3.0.28. \*The .zip file firmware for upgrading the UP5000 to 0.9C can be downloaded <u>here</u> and it is named UP5000 0.9C.zip.

\*NB: Don't unzip the .zip file when doing the firmware upgrade for the UP5000 to 0.9C rating battery module.

| Update Di | alog                 |             |        | - 🗆     | × |
|-----------|----------------------|-------------|--------|---------|---|
|           |                      |             | ▲<br>▼ | Browse  |   |
|           | Data Package         | Error Check |        |         |   |
|           | Progress             |             |        |         |   |
|           | Options Clear EEPROM |             |        |         |   |
|           |                      |             |        | Program |   |
|           |                      |             |        |         |   |

7. Click "Program" to start.

| Update Dialog                                                | - |              | × |
|--------------------------------------------------------------|---|--------------|---|
| C:\Users\pylontechfirmware\Desktop\Pylontech\UP5000 0.9C zip | • | Browse       |   |
| Data Package Error Check                                     |   |              |   |
| Progress                                                     |   |              | ] |
| Options                                                      |   |              |   |
| Clear EEPROM                                                 |   | $\downarrow$ |   |
|                                                              |   | Program      | ] |

8. Please keep watching the progress bar and 'Program' button till 100%.

| F:\新建文件夹\phantom_b80_                                                                                                    | _107. bin                                                                                                    |                       | * Browse |   |
|----------------------------------------------------------------------------------------------------|----------------------------------------------------------------------------------------------------|-----------------------|----------|---|
| Data Package 1421                                                                                                    | Error Check                                                                                                    | Sun Chee              | :k       |   |
| smitting Progress                                                                                                    |                                                                                                    |                       | 100%     |   |
| 1                                                                                                    |                                                                                                    |                       |          |   |
|                                                                                                    | Progr                                                                                                    | un 📄                  | Complete | • |
| 18-08-93 15-50-36-VFL, under                                                                                                    | Progr                                                                                                    | un 📄                  | Complete | • |
| 16-08-23 15:59:35->The update<br>18-08-23 15:59:37->File is tr<br>18-08-23 16:00:08->File is tr<br>18-08-23 16:00:18->ZEFree is<br>18-08-23 16:00:18->ZEFree is<br>18-08-23 16:00:30->The device<br>18-08-23 16:00:30->The device<br>18-08-23 16:00:30->The device<br>18-08-23 15:00:30->The update<br>>AdministratorUbestcoyAdbugg | Program starts.<br>ansmitting<br>mission is complete.<br>cleared.<br>reset.<br>is disconnected<br>log is recorded in:<br>"DubuyLUpdata logy" | C:\Users<br>TEND11764 | Complete | • |

9. Click "Complete" and the program will return to the main page.